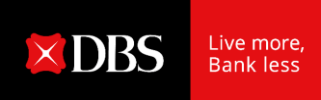

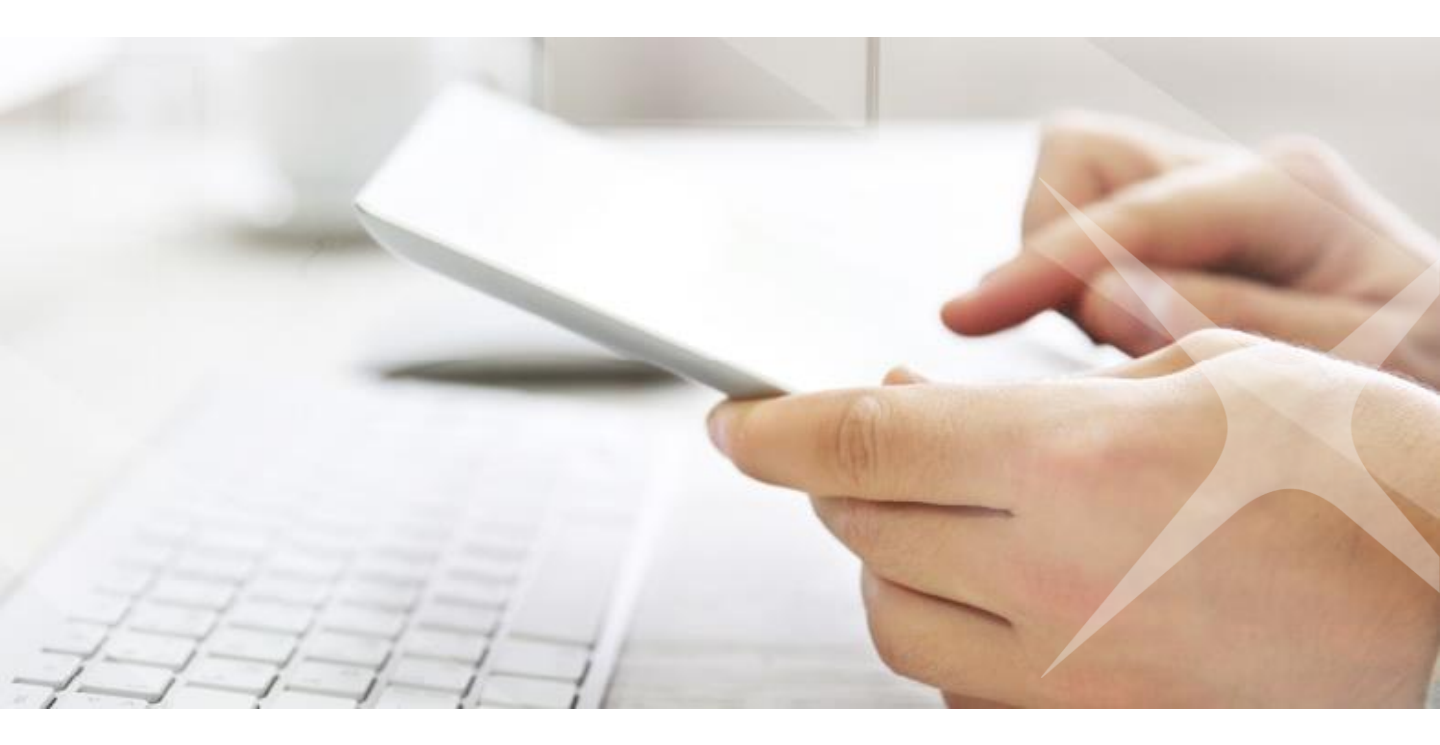

## **DBS IDEAL** First Time Login

## 01 Đăng nhập lần đầu

Có 2 cách để đăng nhập IDEAL, Ngân Hàng Doanh Nghiệp Trực Tuyến của DBS:

- 1. Sử dụng link <u>https://ideal.dbs.com</u>
- 2. Sử dụng link www.dbs.com. Và chọn 'Login to DBS IDEAL' trong phần Login

## Nếu quý khách đăng ký Thiết bị bảo mật (TBBM) vật lý

| Organisation ID                                                                                                    |                                                                                                    | 1 <sup>£</sup>              | Đăng nhập vào<br>cấp trong thư c                                                                    | ) IDEAL bằng<br>hào từ DBS v                                                 | g thông tin được cu<br>và nhấn 'Login'.                                                         | ng                 |
|----------------------------------------------------------------------------------------------------|----------------------------------------------------------------------------------------------------|-----------------------------|----------------------------------------------------------------------------------------------------|------------------------------------------------------------------------------|-------------------------------------------------------------------------------------------------|--------------------|
|                                                                                                    |                                                                                                    | Your Credentials            |                                                                                                    |                                                                              |                                                                                                 |                    |
| PIN                                                                                                    |                                                                                                    | Organisation ID             | <org id=""></org>                                                                                   | Organization ID                                                              |                                                                                                 |                    |
| Logip                                                                                                    |                                                                                                    | User ID                     | <user id=""></user>                                                                                 | User ID                                                                      |                                                                                                 |                    |
| Eorgot Login PIN / Unlock A                                                                                                    | count                                                                                                    | Registration Code           | e <b><code></code></b>                                                                              | PIN                                                                          | XXXXXX                                                                                          |                    |
| FAQ                                                                                                    |                                                                                                    | (Chú ý: Reg code chỉ có c   | giá trị trong vòng 180 ngày / N                                                                     | ote that Reg Code is only v                                                  | valid for 180 days)                                                                             |                    |
| User Guide                                                                                                    |                                                                                                    |                             |                                                                                                    |                                                                              |                                                                                                 |                    |
| How would you like to re<br>(OTP)?                                                                                                    | ceive your One Time Pass                                                                                                    | word                        |                                                                                                    |                                                                              |                                                                                                 |                    |
| How would you like to re<br>(OTP)?<br>Email it to my registered<br>SMS it to my registered n                                                                                                    | ceive your One Time Pass<br>email address.<br>nobile number.<br>Cancel Send                                                                                                    | eword<br>2                  | Chọn để nhậ<br>đến bằng địa<br>đăng ký.                                                             | ìn mã xác tl<br>a chi email h                                                | hực (OTP) được gủ<br>nay số di động đượ                                                         | ri<br>C            |
| How would you like to re<br>(OTP)?<br>Email it to my registered<br>SMS it to my registered m<br>SMS it to my registered m                                                                                                    | ceive your One Time Pass<br>email address.<br>nobile number.<br>Cancel Send                                                                                                    | eword<br>2                  | Chọn để nhậ<br>đến bằng địa<br>đăng ký.                                                             | ìn mã xác tl<br>a chi email h                                                | hực (OTP) được gủ<br>nay số di động đượ                                                         | ri<br>C            |
| How would you like to re<br>(OTP)?<br>Email it to my registered<br>SMS it to my registered n<br>Set New Login PIN<br>RWJM -                                                                                                    | ceive your One Time Pass<br>email address.<br>nobile number.<br>Cancel Send                                                                                                    | eword<br>2<br>OTP           | Chọn để nhậ<br>đến bằng địa<br>đăng ký.<br>Nhập mã xá                                               | in mã xác th<br>a chi email h<br>c thực 6 chữ                                | hực (OTP) được gủ<br>nay số di động đượ<br>Tr số được gửi đến                                   | ri<br>C            |
| How would you like to re<br>(OTP)?<br>Email it to my registered<br>SMS it to my registered n<br>SMS it to my registered n<br>SMS it to my registered n<br>MS it to my registered n<br>This sent to : c <sup></sup>                                                                                                    | ceive your One Time Pass<br>email address.<br>nobile number.<br>Cancel Send<br>Ve have sent an<br>email with a<br>One Time<br>Password (OTP)<br>to your<br>registered email                                    | eword<br>2<br>orp<br>a<br>s | Chọn để nhậ<br>đến bằng địa<br>đăng ký.<br>Nhập mã xá<br>số di động h                               | ìn mã xác tl<br>a chi email h<br>c thực 6 chũ<br>oặc email đu                | hực (OTP) được gủ<br>nay số di động đượ<br>r số được gửi đến<br>rợc chọn.                       | ri<br>C            |
| How would you like to re<br>(OTP)?<br>Email it to my registered<br>SMS it to my registered m<br>SMS it to my registered m<br>SMS it to my registered m<br>MULTION CONTRACT STREAM STREAM STREA | ceive your One Time Pass<br>email address.<br>nobile number.<br>Cancel Send<br>We have sent an<br>email with a<br>One Time<br>Password (OTP)<br>to your<br>registered email<br>address<br>Beneret Email Cancel | eword 2<br>0TP 3            | Chọn để nhậ<br>đến bằng địa<br>đăng ký.<br>Nhập mã xá<br>số di động h<br>Nhập 6 chữ<br>khách 2 lần. | ìn mã xác tl<br>a chi email h<br>c thực 6 chũ<br>oặc email đu<br>r số mật mã | hực (OTP) được gủ<br>nay số di động đượ<br>ř số được gửi đến<br>rợc chọn.<br>mới, theo tùy chọn | ri<br>c<br>của quy |

| Register your Secu                | urity Device                                                                                                    | Nhập mã sari của TRRM vật lý. Mã sari có thể                                                                                      |
|-----------------------------------|----------------------------------------------------------------------------------------------------|----------------------------------------------------------------------------------------------------|
|                                   | 1) Activate Authoriser Security Device                                                                                                    | thấy ở phần mặt sau của TBBM                                                                                                    |
| Token Serial Number<br>4047070651 | 1. Press O to activate<br>2. Enter your desired 6 digit pin<br>3. Re-enter pin to confirm                                                                     | Nhấn nút đỏ trên TBBM để hiện thị mã xác<br>_ 👩 thực đăng nhập và nhập mã này vào                                                 |
| Security Access Code              | 2) Enter Security Access Code<br>1. Press © to activate<br>2. Enter your 6 digit pin<br>3. Press © to get your<br>Security Access Code<br>Press 🕱 to activate | Nếu quý khách có quyền phê duyệt giao dịch, vu<br>lòng làm theo hướng dẫn ở bước 2 trên màn hình<br>để lấy mã xác thực đăng nhập. |
|                                   | Cancel Register your Security Device                                                                                                    | Chọn 'Register your Security Device'                                                                                              |

## Nếu quý khách đăng ký TBBM Số

Tải ứng dụng DBS IDEAL vào điện thoại di động. (App Store cho iPhone hoặc Google Play Store cho các dòng Android).

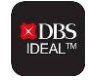

Quý khách vẫn có thể sử dụng ứng dụng TBBM Số khi thay đổi sim điện thoại (trong trường hợp đi công tác, du lịch)

TBBM Số chỉ được đăng ký trên 1 điện thoại tại 1 thời điểm.

Nếu bạn cần thay thế điện thoại, vui lòng tải ứng dụng DBS IDEAL vào điện thoại mới. Đăng nhập vào DBS IDEAL và thực hiện bước chuyển TBBM Số vào điện thoại mới theo hướng dẫn trên màn hình.

| •••I VN Mobifone 4G 4:32 PM                                                                                                    |    |                              |                                   |                                 |                   |
|----------------------------------------------------------------------------------------------------|----|------------------------------|-----------------------------------|---------------------------------|-------------------|
|                                                                                                    |    |                              |                                   |                                 |                   |
| Welcome to<br><b>X</b> DBS IDEAL <sup>™</sup><br>Mobile                                                                                | -1 | Khởi động ứng                | dụng, vuốt màr                    | n hình và chọn 'S               | itart'            |
| Enjoy the convenience of banking on the go.                                                                                            | 2  | Chọn 'First time             | using IDEAL'.                     |                                 |                   |
| Swipe to learn about DBS IDEAL™ Mobile<br>• • • • •                                                                                    |    |                              |                                   |                                 |                   |
| BBS IDEAL™                                                                                                    |    |                              |                                   |                                 |                   |
| Welcome to DBS IDEAL!<br>To get started, we'll need to do<br>the following:                                                            |    |                              |                                   |                                 |                   |
| <ol> <li>Verify your identity</li> <li>Set login PIN</li> <li>Register this phone/device</li> <li>Secure your digital token</li> </ol> |    |                              |                                   |                                 |                   |
| Get Started<br>Back                                                                                                    | 6  | Chọn 'Get St                 | arted'.                           |                                 |                   |
|                                                                                                    |    |                              |                                   |                                 |                   |
| Werify your identity                                                                                                    | 4  | Đăng nhập v<br>thư chào từ l | rào IDEAL bằng<br>DBS và nhấn 'Lơ | g thông tin đượ:<br>ogin'.      | c cung cấp trong  |
|                                                                                                    |    | Your Credentials             |                                   |                                 |                   |
| Registration Code / PINI*                                                                                                    |    | Organisation ID              | <org id=""></org>                 |                                 |                   |
| The above details can be found in your                                                                                                 |    | User ID                      | <user id=""></user>               | Organisation ID                 |                   |
| DBS IDEAL Welcome Pack                                                                                                    |    | Registration Cod             | e <code></code>                   | PIN                             | XXXXXX            |
| Login                                                                                                    |    | (Chú ý: Reg code chỉ có      | giá trị trong vòng 180 ngày.      | / Note that Reg Code is only va | lid for 180 days) |
|                                                                                                    |    |                              |                                   |                                 |                   |
|                                                                                                    |    |                              |                                   |                                 |                   |
| Back                                                                                                    |    |                              |                                   |                                 |                   |

| < | Reg                                                                                      | jister Devi                                                              | ce                           |
|---|------------------------------------------------------------------------------------------|--------------------------------------------------------------------------|------------------------------|
| 1 | Register your c<br>he following r<br>DTP via both I<br>DTP will be sen<br>L Email (v**** | device using ar<br>methods:<br>Email and SM<br>t to your<br>******y@d*s. | ny one of<br>IS<br>com)      |
|   | t. Phone (XX>                                                                            | (XXXX8482)                                                               |                              |
|   |                                                                                          |                                                                          |                              |
| ļ |                                                                                          | Cancel                                                                   |                              |
| < | Verify Email O                                                                           | your ider                                                                | ntity<br>SMS OTP             |
|   | Enter the 6<br>< <b>ejFv-&gt;</b> sent                                                   | digit OTP star<br>to t******e                                            | ting with<br>@d*s.com        |
|   | 87                                                                                       | 1 3 1                                                                    | 3                            |
|   | 1                                                                                        | Submit                                                                   | 3<br>DEF<br>6                |
|   | GHI<br>7<br>PQRS                                                                         | JКL<br>8<br>ТUV<br>0                                                     | м N 0<br>9<br>W X Y Z<br>(Х) |
|   |                                                                                          |                                                                          |                              |
|   | Verify<br>Email O                                                                        | your ider                                                                | ntity<br>SMS OTP             |
|   | Enter the 6<br><yny4-> se</yny4->                                                        | digit OTP star<br>ent to XXXX<br>Resend OTP                              | ting with<br>XXX7572         |
|   | 68                                                                                       | 244                                                                      | 9                            |
|   | 1                                                                                        | Submit                                                                   | 3<br>DEF                     |
|   | GHI<br>7<br>PQRS                                                                         | 5<br>јкі<br>8<br>тич                                                     | 9<br>wxyz                    |
|   |                                                                                          | 0                                                                        | <<br>×                       |

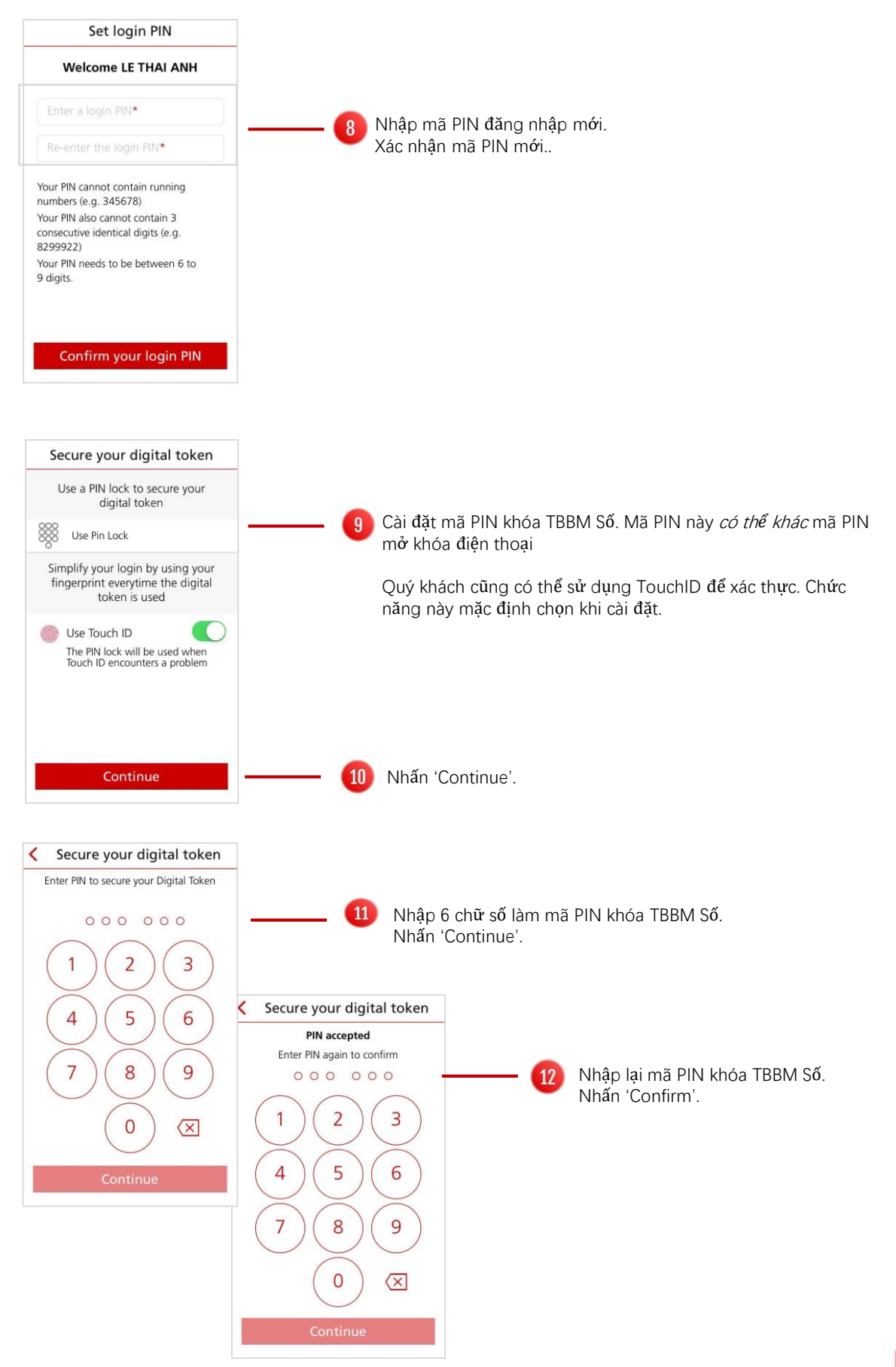

| Secure your digital token                                                                                                    | ]        |                                                                                    |
|----------------------------------------------------------------------------------------------------|----------|------------------------------------------------------------------------------------|
| Digital token successfully secured                                                                                                    |          |                                                                                    |
| Your <b>digital token</b> is now secure and ready to be used!                                                                                                    |          |                                                                                    |
| <ul> <li>You have set your Digital Token RN</li> <li>You have enabled Touch ID Approval</li> </ul>                                                                                                    |          |                                                                                    |
| Continue                                                                                                    | <u> </u> | Nhấn 'Continue                                                                     |
| Secure your digital token         Digital token successfully secured         Image: Comparison of the comparison of the compari | 1        | Nhấn 'Go to notification settings' để bật nhận thông báo từ<br>ứng dụng DBS IDEAL. |